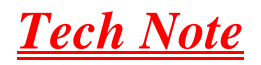

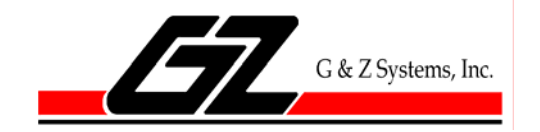

# How to Monitor and Manage Backup Jobs With Backup Exec for Windows Servers And a Single Tape Drive

# Before day closes

Insert the backup tape labeled for that day. If it is Tuesday, insert the tape labeled **TUESDAY** completely into the backup drive.

# When day begins

Most backup jobs should be complete when an office opens at 9AM. If this is not your case, get to know when your backup jobs complete. G&Z Systems can tell you this, or you will learn by using the Backup Exec (BEX) management graphical user interface (GUI). If there was a holiday, you will most definitely need to <u>Check the BEX GUI</u> (see below) and likely need to cancel an active job.

### Check Email notification

If a notification has been set up, open the Microsoft Outlook client on the recipients desktop and look for a report from BEX. It might look something like this:

🖃 Date: Today

🉈 🕘 bex@g-and-z.local 🛛 🛛 🛛 Backup Exec Alert: Job Success (Server: "BRAINIAC5") (Job: "Daily Diff Dupe")

Contraction (

If you do not see **Job Success** open the email and the attached job log and try to determine the cause of failure. *Note:* Some backups may always show failure or warnings if particular components of BEX software are not licensed. <u>Get to know what an acceptable job log looks like.</u>

If you do not see an email, then the next step is to open the BEX GUI.

#### Check BEX GUI

On the backup server, login and open the BEX management GUI. Click the **Job Monitor** tab and examine what is happening.

<u>If your backup job is still active</u> check the **Job Status** column. If it is asking for media (and there will be an associated media alert on the **Alerts** tab. In most cases, you will not be able to run the backup job now, so you will have to cancel the job. If you can run the job now, insert a tape and follow the on-screen prompts to get the job started.

#### Cancel an active job

Right-click on the active job and pick Cancel.

| Symantec Backup Exec - [Job Monitor]                                                      |   |              |                     |                                   |      |                                             |                |                                    |  |  |
|-------------------------------------------------------------------------------------------|---|--------------|---------------------|-----------------------------------|------|---------------------------------------------|----------------|------------------------------------|--|--|
| jile Edit Yiew Network Iools Window Help                                                  |   |              |                     |                                   |      |                                             |                |                                    |  |  |
| Backup 🔻   Restore 🔻    Job Setup    Job Monitor    Alerts    Reports    Devices    Media |   |              |                     |                                   |      |                                             |                |                                    |  |  |
| General Tasks                                                                             | ۲ | Job          | List                | Cale                              | ndar | The Job Status may say something else here. |                |                                    |  |  |
| □ Hold job queue<br>□ Hold schedule<br>Delete<br>Properties                               |   | Current Jo   | obs -5lt<br>JobName | ems<br>Device                     | Name | Job Type                                    | Current Operat | . Job Status                       |  |  |
|                                                                                           |   | Active Sched | Backup Can          | C <u>a</u> ncel                   |      | Backup                                      | None           | Queued                             |  |  |
|                                                                                           |   | Sched        | Daily D             | Hold Schedule<br>Respond to alert |      | Duplicate                                   |                | Linked to another job              |  |  |
| Active Job Tasks                                                                          | ۵ | Sched        | Weekly<br>Weekly    | <u>R</u> efresh                   | F5   | Backup<br>Duplicate                         |                | Scheduled<br>Linked to another job |  |  |
| Cancel all<br>Hold all schedules                                                          |   |              |                     | View History                      |      |                                             |                |                                    |  |  |

### BEX will confirm your request, click Yes:

| Cancel Job |                                                                                                    |  |  |  |  |  |  |
|------------|----------------------------------------------------------------------------------------------------|--|--|--|--|--|--|
| ₩.         | Are you sure you want to cancel the job "Backup 00089"?<br>Click YES to cancel the job.<br>Click NO if you don't want to cancel the job. |  |  |  |  |  |  |
|            | Yes No                                                                                                    |  |  |  |  |  |  |

#### It will take some time to cancel and you will see this in the monitor:

| 🖕 Symantec Backup Exec - [Job Monitor]                                              |                         |                                 |                         |                |                |  |  |  |  |  |  |
|-------------------------------------------------------------------------------------|-------------------------|---------------------------------|-------------------------|----------------|----------------|--|--|--|--|--|--|
| ie Edit View Network Iools <u>Wi</u> ndow Help                                      |                         |                                 |                         |                |                |  |  |  |  |  |  |
| Backup 🔻 🛛 Restore 🔻 🗌 Job Setup 🛛 Job Monitor 🔹 Alerts 🗧 Reports 👘 Devices 👘 Media |                         |                                 |                         |                |                |  |  |  |  |  |  |
| General Tasks                                                                       | Job List                | Calendar                        | Calendar System Summary |                |                |  |  |  |  |  |  |
| U Hold job queue                                                                    | Current Jobs - 5 Iter   | ms                              |                         |                |                |  |  |  |  |  |  |
| □ Hold schedule                                                                     | State Job Name          | <ul> <li>Device Name</li> </ul> | Job Type                | Current Operat | Job Status     |  |  |  |  |  |  |
| Delete                                                                              | 🔁 Active 🔰 Backup 00089 | 9                               | Backup                  | None 🤇         | Cancel pending |  |  |  |  |  |  |
| Properties <b>a</b>                                                                 | Daily Diff              | OVERLAND VTL                    | Backup                  |                | Scheduled      |  |  |  |  |  |  |

| When   | it has | finished | cancelling, | you will | see this | s in the | Job | History | portion | of the | screen | below: |
|--------|--------|----------|-------------|----------|----------|----------|-----|---------|---------|--------|--------|--------|
| Window | Holp   |          |             |          |          |          |     |         |         |        |        |        |

| Job Setup Job Monitor |                   |             | Alerts Reports Devices Media |           |                     |          |              |               |         |                    |                    |             |            |    |
|-----------------------|-------------------|-------------|------------------------------|-----------|---------------------|----------|--------------|---------------|---------|--------------------|--------------------|-------------|------------|----|
|                       | Job               | Job List Ca |                              | Caler     | Calendar System Sur |          |              | n Summary     |         |                    |                    |             |            |    |
|                       | Current J         | obs - 4 lte | ems                          |           |                     |          |              |               |         |                    |                    | Filter:     | Filter - A | 4l |
|                       | State             | Job Name    |                              | Device I  | Name                | Job Type |              | Current Op    | perat   | Job 9              | itatus             |             | Prie       | o  |
| J.                    | 91 Sched          | Daily Diff  |                              | OVERLA    | ND VTI              | Backup   |              |               |         | Í sche             | duled              |             | Hio        | j, |
|                       |                   |             |                              |           |                     |          |              |               |         |                    |                    |             |            |    |
|                       |                   |             |                              |           |                     |          |              |               |         |                    |                    |             |            |    |
|                       |                   |             |                              |           |                     |          |              |               |         |                    |                    |             |            |    |
|                       |                   |             |                              |           |                     |          |              |               |         |                    |                    |             |            |    |
|                       | 4                 |             |                              |           |                     |          |              |               |         |                    |                    |             |            |    |
|                       | Job Histo         |             |                              |           |                     |          |              |               | Filter: | Filter - A         | .II                |             |            |    |
|                       | Job Name          |             |                              |           | Device Name         |          | Job          | Туре          | Job St  | atus               | Start Time         | End Time    | r -        | Ī  |
|                       | 🔩 Backup 00089    |             |                              | HP 1      |                     | Backup   |              | Canceled      |         | 10/10/2007 10:58   | 10/10/2007         | 11:0        |            |    |
|                       | 🖳 Daily Diff Dupe |             |                              | QUANTUM 1 |                     | Dup      | uplicate Suc |               | sful    | 10/9/2007 11:55 PM | 10/10/2007         | 12:3        |            |    |
|                       | R Daily Diff      |             |                              |           | HD 5                |          |              | ackup Success |         | sful               | 10/9/2007 11:00 PM | 10/9/2007.1 | 1.55 PM    |    |

Be sure to insert today's tape in the drive now!